# Intel<sup>®</sup> Learning Network Training on Demand Controls/Adobe Play Bar, Help and Troubleshooting Job Aid

### System Requirements

2.

Back

4.

Slide Counter

At a minimum, ensure your system has <u>Internet Explorer<sup>\*</sup>8.0</u> (or higher) or <u>Firefox</u><sup>\*</sup> (Chrome<sup>\*</sup> and Safari<sup>\*</sup> are non-supported browsers and should not be used to access ILN) and the latest version of <u>Flash</u> installed.

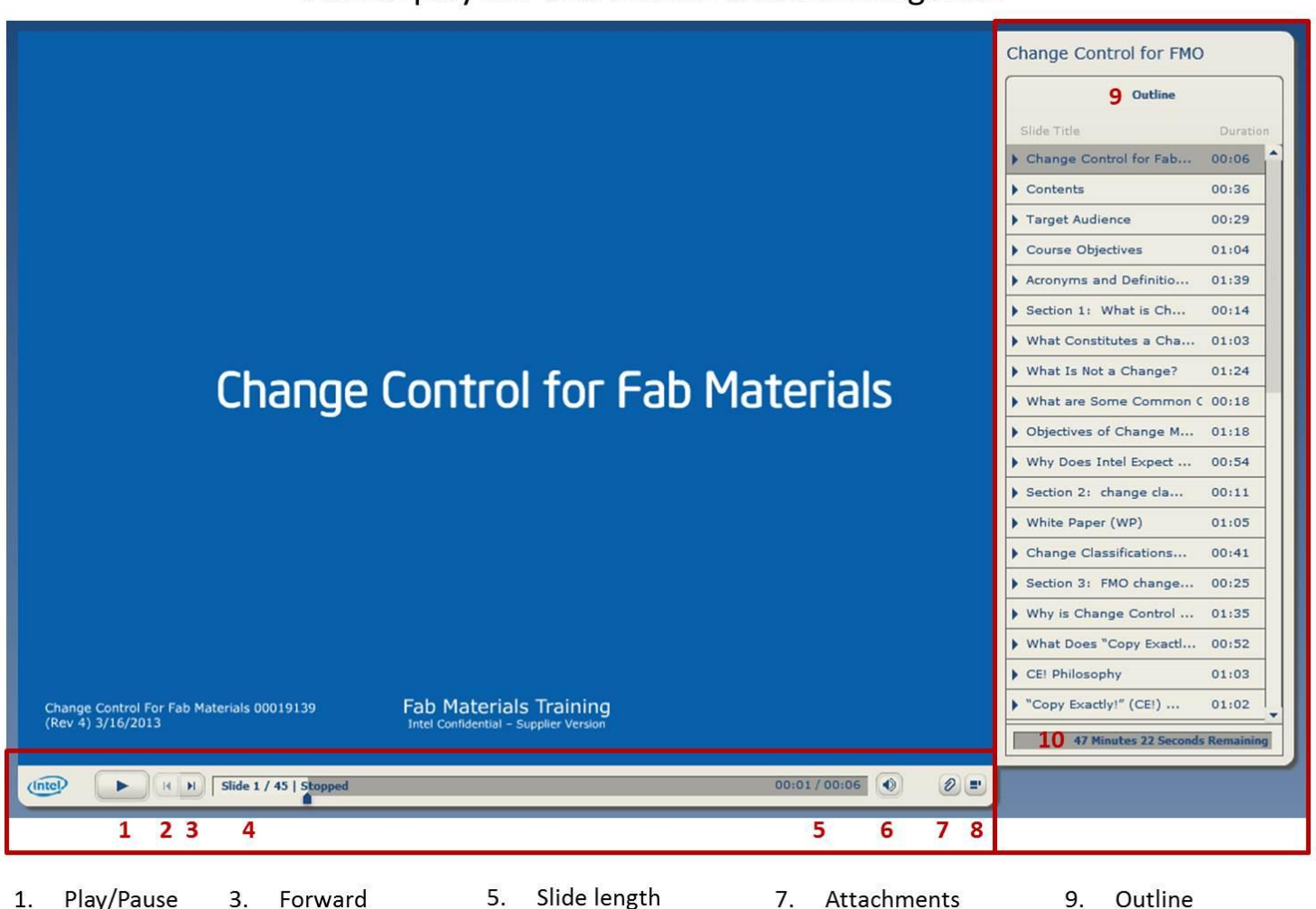

Audio control

8.

Collapse outline

10. Total course time

6.

Adobe play bar and outline section navigation

#### Help

If you require technical assistance with the course, click the "help" button at the upper right corner of the course, review common issues and solutions below or email ILN for technical assistance at ILN@intel.com.

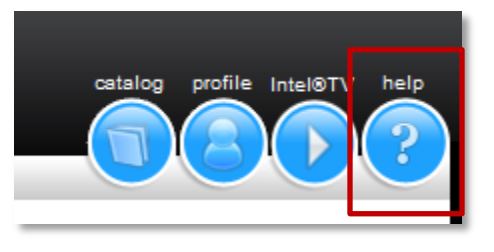

#### Script error

| Script Error                                                                                                    | XX |
|----------------------------------------------------------------------------------------------------|----|
| An error has occurred in the script on this page.                                                                                                    |    |
| Line: 532<br>Char: 5<br>Error: Invalid calling object<br>Code: 0<br>URL: http://learn.intel.com/PORTAL/SCRIPTS/Framework/Frame<br>work.js<br>Do you want to continue running scripts on this page?<br>Yes No |    |

**Solution:** Turn on or off compatibility mode: <u>http://www.sevenforums.com/tutorials/1196-internet-explorer-</u> <u>compatibility-view-turn-off.html</u>

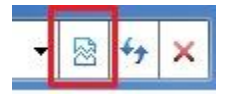

#### Preferences tab is blank

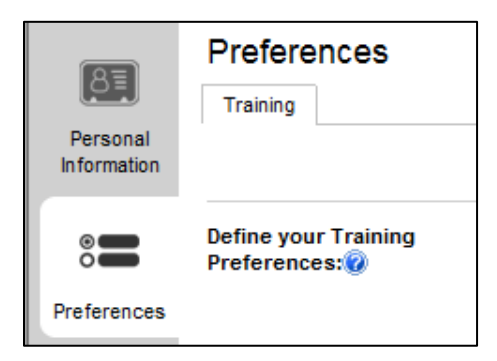

#### Solution:

| • | Internet explorer version 8 or above (do not use Safari or Chrome): |
|---|---------------------------------------------------------------------|
|   | http://www.microsoft.com/en-                                        |
|   | us/download/ie.aspx?q=internet+explorer                             |
| • | Compatibility mode may need to be turned on:                        |
|   | http://www.sevenforums.com/tutorials/1196-internet-explorer-        |
|   | compatibility-view-turn-off.html                                    |
|   |                                                                     |

 Update your flash player to the most recent version: http://get.adobe.com/flashplayer/?promoid=ISMRZ

After applying the above, clear your cache and close your browser. Launch a new browser and log back in to ILN to see if the issue has been fixed.

| An unexpected error has occurred.                                                                                                    |
|----------------------------------------------------------------------------------------------------|
| The Intel® Learning Network has encountered an unusual condition. If you were<br>performing a transaction when this error occurred, the system may not have<br>completed your last transaction. Click the back button in your browser to attempt<br>to reload the system. |
| We apologize for any inconvenience.                                                                                                    |
| If you are still unable to use the system successfully. Please notify us at <u>iln@intel.com</u> so that we may further assist you.                                                                                                    |
| You may also refer to the Frequently Asked Questions                                                                                                    |
| for solutions to your common problems.                                                                                                    |
| If you have any further information about this error, such as the actions you were attempting prior to seeing this message, we appreciate this helpful information. Please notify us at <u>iln@intel.com</u> with the details and time of this error.                     |
| Thank you.                                                                                                    |

**Solution:** Clear cache in your browser (Internet Explorer view below), Tools > Internet Options > Browsing history > Delete... button.

|           | <b>≧</b> - | <b>N</b> - C              | -                           | r Page <del>v</del> | Safety 🔻 🗌     | Tools 🔻 🔞 🕇 |
|-----------|------------|---------------------------|-----------------------------|---------------------|----------------|-------------|
| ternet Op | otions     | -                         | 414.4                       |                     |                | ? X         |
| General   | Security   | Privacy                   | Content                     | Connection          | ns Programs    | Advanced    |
| Home p    | age —      |                           |                             |                     |                |             |
|           | To cr      | eate home                 | page tabs                   | , type each a       | address on its | own line.   |
|           | htt        | p://employ                | eeportal.i                  | ntel.com/           |                | *           |
|           |            |                           |                             |                     |                | -           |
|           |            | Use a                     | irrent                      | Use defai           | ult Use        | e blank     |
| Browsin   | ng history | /                         |                             |                     |                |             |
| Æ         | Delet      | te tempora<br>web form in | ry files, his<br>formation. | tory, cookies       | s, saved pass  | words,      |
|           | V D        | elete brow                | sing history                | on exit             |                |             |
|           |            |                           |                             | Delete              | . Se           | ettings     |
| Scarch    |            |                           |                             |                     |                |             |

After clearing cache, close browser and reopen new browser and start log in process. If problem persists, engage ILN.

## Error Code after Submitting Test or Evaluation

| Error                      | Code 1, XML Processing Error occurred.                                                                                                    |
|----------------------------|----------------------------------------------------------------------------------------------------|
| Your 1<br>100%,<br>click 1 | core for this test was 100%. The score required to pass was<br>Thank you for completing, please fill out the evaluation.Pleas<br>he Review button to see feedback for each question. |
|                            |                                                                                                    |

Solution: Update to latest version of flash <u>http://get.adobe.com/flashplayer/?promoid=ISMRZ</u>